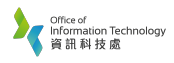

1. Right Click the AirPort icon, then choose "Open Network Preferences..."

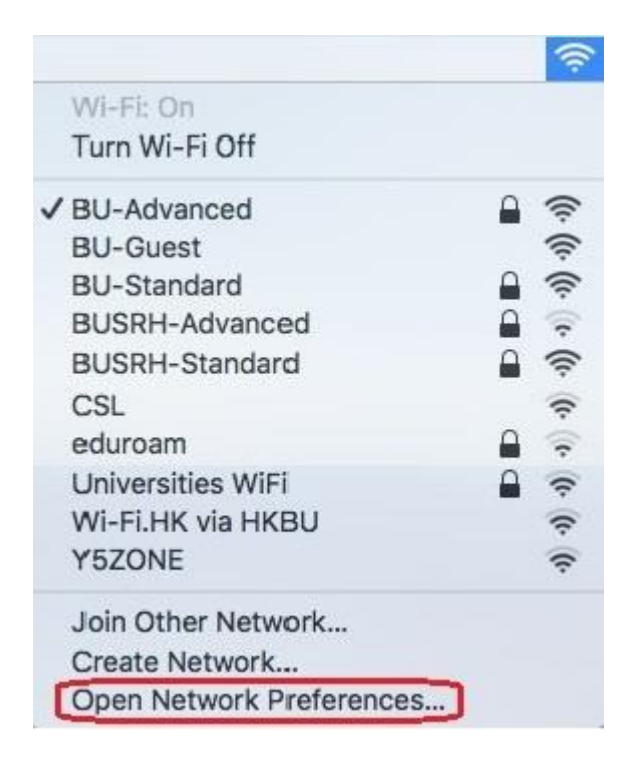

2. Click "+" button

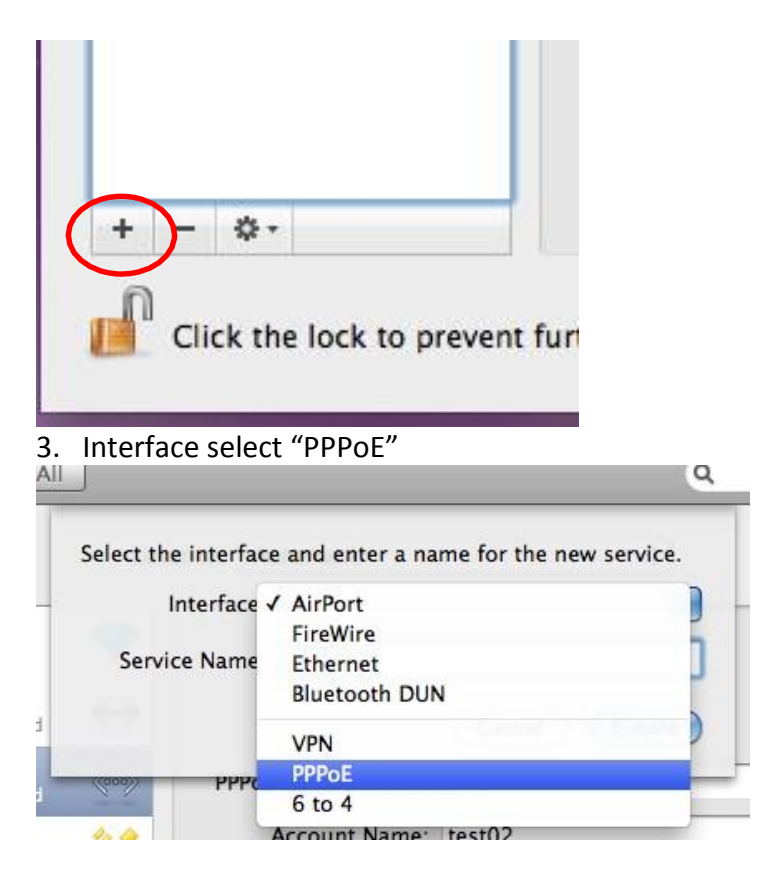

4. Service Name rename "SRH"

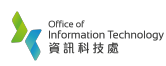

| Interface:    | PPPoE    | \$     |
|---------------|----------|--------|
| Ethernet:     | Ethernet | \$     |
| Service Name: | SRH      |        |
|               | (Cancel) | Create |

- 5. Enter information according below:
  - a. PPPoE Service Name : SRH
  - b. Account Name: Student number
  - c. Password : SSOid Password

| Status:                              | Not Configured           |
|--------------------------------------|--------------------------|
| PPPoE Service Name:<br>Account Name: | SRH                      |
| Password:                            | ✓ Remember this password |
|                                      | Connect                  |

6. Click "Connect" to make connection

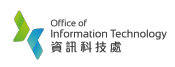

7. Click "Apply" to save the setting

|     | Status: No             | t Configured           |
|-----|------------------------|------------------------|
|     | PPPoE Service Name: SR | H                      |
|     | Password:              |                        |
|     |                        | Remember this password |
|     |                        |                        |
|     |                        |                        |
|     | Show PPPoE status in   | menu bar Advanced) ?   |
| : 1 | t further changes.     | Assist me Revert Apply |

8. Then you may see profile shown "SRH" entry on left side

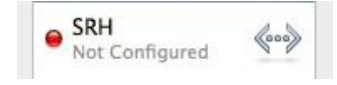